## BỘ GIÁO DỤC VÀ ĐÀO TẠO

#### Phụ lục 1 Hướng dẫn quy trình nhập dữ liệu, báo cáo sức khoẻ học sinh trên Cơ sở dữ liệu toàn ngành (Kèm theo Công văn số 4108/BGDĐT-GDTC ngày 20/09/2021 của Bộ trưởng Bộ Giáo dục và Đào tạo)

## I. MỤC ĐÍCH, YÊU CẦU

- Hướng dẫn này giúp các trường, phòng, sở thực hiện báo cáo hiện trạng sức khoẻ học sinh trên phần mềm cơ sở dữ liệu ngành Giáo dục (<u>http://csdl.moet.gov.vn</u>) theo yêu cầu tại Công văn số ..../BGDĐT-GDTC ngày / ...../2021 của Bộ trưởng Bộ Giáo dục và Đào tạo.

- Các đơn vị dùng tài khoản đã được cấp (do phòng GDĐT hoặc sở GDĐT cấp theo thẩm quyền quản lý) để đăng nhập sử dụng phần mềm. Trong trường hợp quên tài khoản, đề nghị liên hệ với cán bộ phụ trách CSDL của phòng GDĐT hoặc sở GDĐT (nơi cấp tài khoản) để được hỗ trợ.

- Quy trình triển khai báo cáo trên phần mềm CSDL toàn ngành:

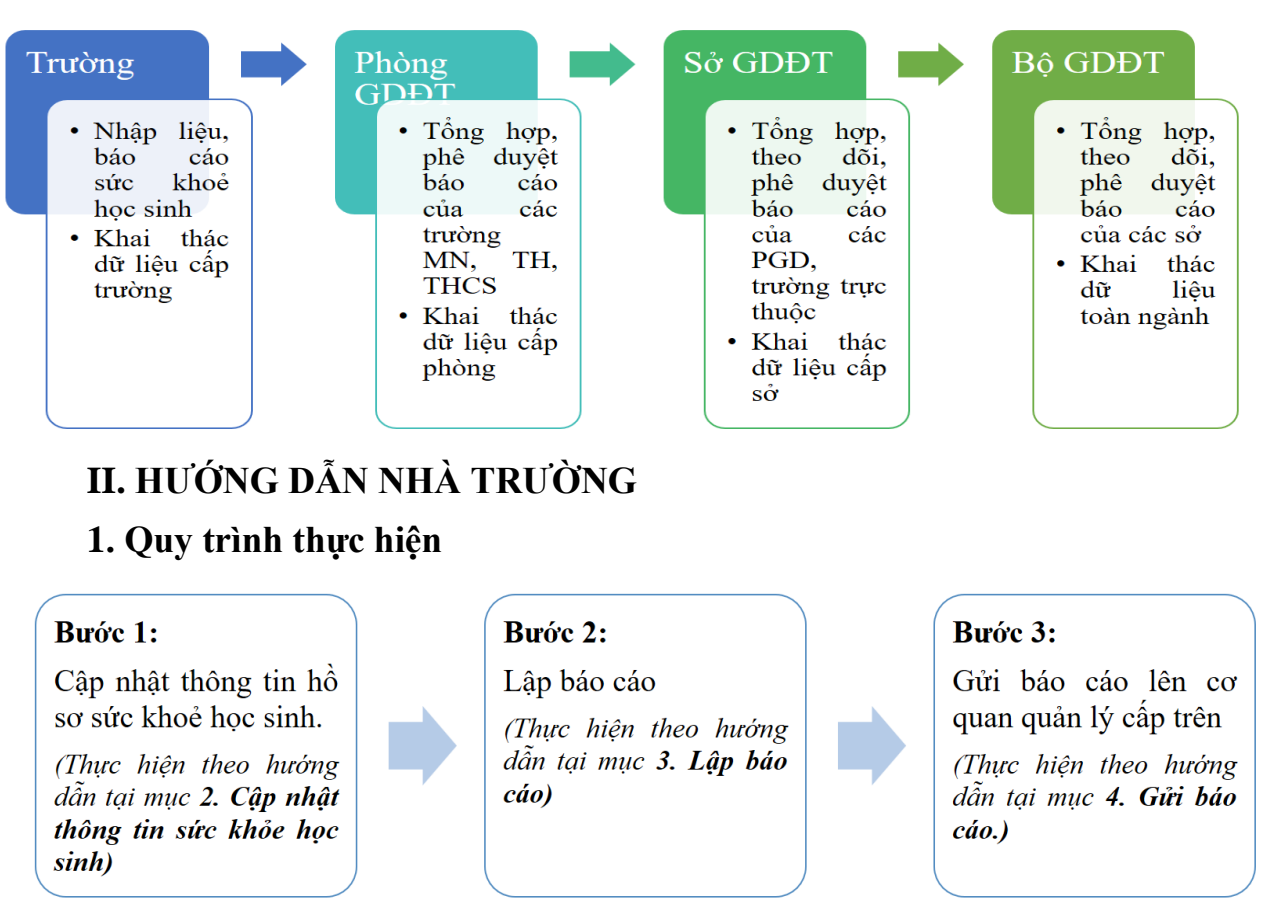

2. Cập nhật thông tin sức khoẻ học sinh

Tại chức năng **[Quản lý giáo dục ...]/ 4 Học sinh/ 4.7. Quản lý sức khỏe học sinh/ 4.7.1. Nhập sức khỏe học sinh:** Nhà trường thực hiện cập nhật đầy đủ thông tin giáo dục thể chất, y tế học đường cho học sinh.

Hệ thống có hỗ trợ nhà trường 2 cách nhập liệu: Nhập trực tiếp hoặc Nhập từ file dữ liệu Excel

2.1. Nhập liệu trực tiếp

Các bước thực hiện:

- Bước 1: Tại phần mềm [Quản lý giáo dục...], chọn mục 4 Học sinh/ 4.7. Quản lý sức khỏe học sinh/ 4.7.1. Nhập sức khỏe học sinh

- Bước 2: Chọn **khối, lớp, học kỳ** cần nhập dữ liệu.

- Bước 3: Nhập thông tin **cân nặng, chiều cao** và tích chọn thông tin **biết bơi, bệnh về mắt, bệnh về cột sống** cho từng học sinh.

- Bước 4: Kích nút [Cập nhật].

Tại đây, hệ thống sẽ tự động tính toán và cho kết quả về BMI, đánh giá BMI cho từng học sinh.

| <b>4</b> .                                 | 4.7.1. Nhập sức khỏe học sinh                                                              |              |            |                  |                   |        | <b>4</b> o   | Cập nhật 🛛 🛔   | Nhập thể chất, y tế từ Ex | cel Xuất excel 🗸 🔽              |  |
|--------------------------------------------|--------------------------------------------------------------------------------------------|--------------|------------|------------------|-------------------|--------|--------------|----------------|---------------------------|---------------------------------|--|
| Hướng                                      | Hướng đắn/ Ghi chủ:<br>Quý thầy cô vui lòng xem bảng đánh giá BMI tại đây. [Đóng ghi chủ]. |              |            |                  |                   |        |              |                |                           |                                 |  |
| Khối: Khối 2 1 Lớp: 2A 2 Học kỳ: Đầu năm 3 |                                                                                            |              |            |                  |                   |        |              |                |                           |                                 |  |
|                                            |                                                                                            |              |            |                  | Giáo dục th       | ễ chất |              | Y tế học đường |                           |                                 |  |
| STT                                        | Họ tên                                                                                     | Giới<br>tính | Ngày sinh  | Cân nặng<br>(kg) | Chiều cao<br>(cm) | вмі    | Đánh giả BMI | Biết<br>bơi    | Bệnh về mắt               | Bệnh về cột sống                |  |
| 1                                          | Hoàng Thị Bình An                                                                          | Nữ           | 20/09/2014 | 25.0             | 130.0             | 14.8   | Bình thường  |                | Cận thị 🔹                 | •                               |  |
| 2                                          | Hoàng Thái Bảo                                                                             | Nam          | 13/02/2014 | 30.0             | 125.0             | 19.2   | Trẻ thừa cân |                | •                         | Vẹo cột sống hình chữ S thuận 🔹 |  |
| 3                                          | Hoàng Gia                                                                                  | Nam          | 10/07/2014 | 25.0             | 125.0             | 16.0   | Bình thường  |                | Viễn thị 🔹                | •                               |  |
| 4                                          | Hoàng Thị Thúy Hà                                                                          | Nữ           | 14/04/2014 | 20.0             | 120.0             | 13.9   | Bình thường  |                | •                         | Vẹo cột sống hình chữ C thuận 🔹 |  |
| 5                                          | Thèn Hoàng Hải                                                                             | Nam          | 14/08/2014 | 20.0             | 120.0             | 13.9   | Bình thường  |                | •                         | Bệnh cong cột sống 🔹            |  |

2.2. Nhập liệu từ file Excel

Các bước thực hiện:

- Bước 1: Tại phần mềm [Quản lý giáo dục...], chọn mục 4 Học sinh/ 4.7. Quản lý sức khỏe học sinh/ 4.7.1. Nhập sức khỏe học sinh, chọn [Nhập thể chất, y tế từ Excel].

- Bước 2: Chọn khối, lớp và kích Tải file Excel mẫu về máy

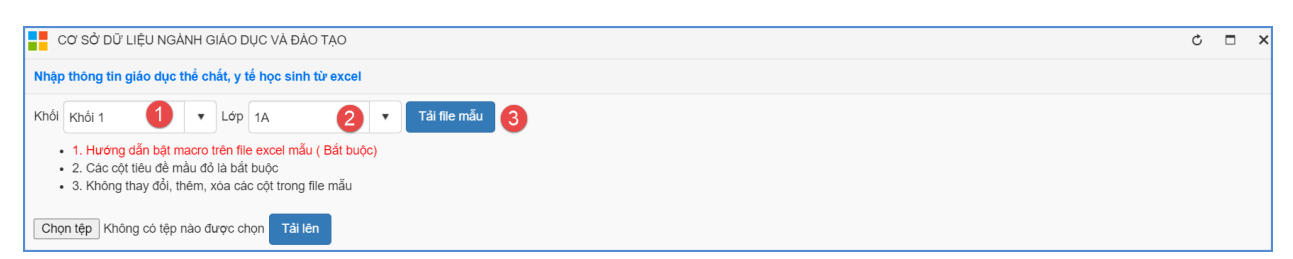

- Bước 3: Nhập đầy đủ thông tin kết quả Cân nặng, chiều cao, biết bơi, bệnh về mắt, bệnh về cột sống của học sinh các lớp vào các cột trên file Excel.

- Bước 4: Quay trở lại phần mềm kích nút [**Chọn tệp**], chọn đến file Excel mẫu đã nhập đầy đủ dữ liệu, kích nút [**Tải lên**].

|      | CƠ SỞ DỮ LIỆU NGÀNH GIÁO DỤC VÀ ĐÀO TẠO                                                                                                    |            |        |            |            |           |                  |                   |          | Ç                          |                      |              |
|------|----------------------------------------------------------------------------------------------------|------------|--------|------------|------------|-----------|------------------|-------------------|----------|----------------------------|----------------------|--------------|
| Nhậ  | Nhập thông tin giáo dục thể chất, y tế học sinh từ excel                                                                                                    |            |        |            |            |           |                  |                   |          |                            |                      |              |
| Khối | Khối 1 V Lớp 1A V Tài file mẫu                                                                                                    |            |        |            |            |           |                  |                   |          |                            |                      |              |
| Che  | 1. Hướng dẫn bật macro trên file excel mẫu ( Bắt buộc)     2. Các cột tiểu đề màu đỏ là bắt buộc     3. Không thay đổi, thêm, xóa các cột trong file mẫu     1     Chọn tếp Không có tệp nào được chọn Tải lên Cập nhật |            |        |            |            |           |                  |                   |          |                            |                      |              |
| ѕтт  | Mã định danh                                                                                                    |            | Họ tên |            | Ngày sinh  | Giới tính | Cân nặng<br>(kg) | Chiều cao<br>(cm) | Biết bơi | Bệnh về mất                | Bệnh<br>số           | về cột<br>ng |
| 1    | 0260783745                                                                                                    | Học sinh 1 |        | 20/09/2015 | Nữ         | 15.9      | 104.9            | 1                 | Loạn thị | Vẹo có<br>hình ci<br>ngược | ột sống<br>hữ S<br>c |              |
| 2    | 0260783746                                                                                                    | Học sinh 2 |        |            | 13/02/2015 | Nam       | 15.6             | 115.1             | 1        | Bệnh khô<br>mắt            |                      |              |

- Bước 5: Kích nút [Cập nhật], Hệ thống báo: bạn có chắc chắn muốn cập nhật dữ liệu.

- Kích [**Ok**] để đồng ý và chờ hệ thống tải dữ liệu lên.
- Nếu thông báo hiển thị màu xanh với nội dung: Đã cập nhật thành công, nhà trường mở lại mục 4.7.1. Nhập sức khoẻ học sinh để xem dữ liệu đã nhập đầy đủ vào hệ thống.
- Nếu thông báo hiển thị màu đỏ với nội dung: Lỗi, Nhà trường kích nút [Bảng kết quả nhập liệu] để xem chi tiết các lỗi nhập liệu và cập nhật lại theo hướng dẫn trong file.

|                                                                                                    | CƠ SỜ DỮ LIỆU NGÀNH GIÁO DỤC VÀ ĐÀO TẠO                  |            |        |   |            |           |                  |                   | Ç        |                 | ×                         |                 |   |
|----------------------------------------------------------------------------------------------------|----------------------------------------------------------|------------|--------|---|------------|-----------|------------------|-------------------|----------|-----------------|---------------------------|-----------------|---|
| Nhậ                                                                                                    | Nhập thông tin giáo dục thể chất, y tế học sinh từ excel |            |        |   |            |           |                  |                   |          |                 |                           |                 |   |
| Khối                                                                                                    | Khối Khối 1 🔹 Lớp 1A 🔹 Tải file mẫu                      |            |        |   |            |           |                  |                   |          |                 |                           |                 |   |
| <ul> <li>1. Hướng dẫn bật macro trên file excel mẫu ( Bắt buộc)</li> <li>2. Các cột tiêu đề mầu đô là bắt buộc</li> <li>3. Không thay đổi, thêm, xóa các cột trong file mẫu</li> <li>Chọn tệp Không có tệp nào được chọn Tải lên Cập nhật Bảng kết quả nhập liệu</li> </ul> |                                                          |            |        |   |            |           |                  |                   |          |                 |                           |                 |   |
| sтт                                                                                                    | Mã định danh                                             |            | Họ tên | - | Ngày sinh  | Giới tính | Cân nặng<br>(kg) | Chiều cao<br>(cm) | Biết bơi | Bệnh về mắt     | Bệnh<br>số                | về cột<br>ng    |   |
| 1                                                                                                    | 0260783745                                               | Học sinh 1 |        |   | 20/09/2015 | Nữ        | 15.9             | 104.9             | 1        | Loạn thị        | Vẹo cộ<br>hình cl<br>trái | ờt sống<br>nữ S | ^ |
| 2                                                                                                    | 0260783746                                               | Học sinh 2 |        |   | 13/02/2015 | Nam       | 15.6             | 115.1             | 1        | Bệnh khô<br>mắt |                           |                 |   |

#### 3. Lập báo cáo

Nhà trường truy cập vào chức năng [**Báo cáo số liệu...**] và thực hiện các bước cụ thể như sau:

- Bước 1: Truy cập menu **1. Báo cáo đầu năm/ 1.4 Báo cáo sức khoẻ học** sinh/ **1.4.1 Lập báo cáo đầu năm**.

- Bước 2: Kích nút [Lấy dữ liệu] để phần mềm tự động tổng hợp số liệu từ các thông tin đã nhập.

- Bước 3: Kiểm tra lại số liệu đã tổng hợp trong biểu báo cáo, nếu chưa đầy đủ, chính xác, nhà trường quay lại bước cập nhật thông tin hồ sơ.

| 1.  | 📕 1.4.1. Lập báo cáo đầu năm 🛛 🚽 Lấy dữ liệu |          |         |    |         |          |    |         |         |    | × []    |  |
|-----|----------------------------------------------|----------|---------|----|---------|----------|----|---------|---------|----|---------|--|
|     |                                              | Down set | Tổng số |    |         | Công lập |    |         | Từ thục |    |         |  |
| 511 | Hộc sinh                                     | Dou vi   | Tổng số | Nữ | Dân tộc | Tổng số  | Nữ | Dân tộc | Tổng số | Nữ | Dân tộc |  |
| 1   | I. Trường                                    | trường   | 1       |    |         | 1        |    |         |         |    |         |  |
| 2   | II. Học sinh                                 | người    | 176     | 84 | 176     | 176      | 84 | 176     |         |    |         |  |
| 3   | III. Đánh giá BMI                            | Người    | 24      | 14 | 24      | 24       | 14 | 24      |         |    |         |  |
| 4   | - Binh thường                                | Người    | 9       | 3  | 9       | 9        | 3  | 9       |         |    |         |  |
| 5   | - Suy dinh dưỡng thể gây còm mức độ nặng     | Người    | 10      | 8  | 10      | 10       | 8  | 10      |         |    |         |  |
| 6   | - Suy dinh dưỡng thể gầy còm                 | Người    | 4       | 3  | 4       | 4        | 3  | 4       |         |    |         |  |
| 7   | - Thừa cân                                   | Người    |         |    |         |          |    |         |         |    |         |  |
| 8   | - Béo phi                                    | Người    | 1       |    | 1       | 1        |    | 1       |         |    |         |  |

### 4. Gửi báo cáo

Nhà trường truy cập vào chức năng [**Báo cáo số liệu...**] và thực hiện các bước cụ thể như sau:

- Bước 1: Truy cập menu **1.Báo cáo đầu năm/ 1.4 Báo cáo sức khoẻ học** sinh/ **1.4.2 Gửi báo cáo số liệu.** 

- Bước 2: Kích nút [**Gửi dữ liệu**]. Hệ thống báo gửi dữ liệu thành công và ghi lại ngày, giờ gửi báo cáo.

| 1. B | áo cáo đầu năm 🔻 2.      | ăm 🔻                 |          |            |                    |  |
|------|--------------------------|----------------------|----------|------------|--------------------|--|
|      | 1.4.2. Gửi báo cáo số li | -<br>ệu              |          |            | Gửi dữ liệu        |  |
| STT  | Biểu mẫ                  | u báo cáo            | Ngày gửi | Trạng thái | Hoàn thành dữ liệu |  |
| 1    | Biểu mẫu Giáo dục thể    | chất, Y tế học đường |          |            | Đã đầy đủ dữ liệu  |  |

*Lưu ý*: Hệ thống sẽ kiểm tra lại thông tin đã nhập và thông báo lỗi không cho gửi dữ liệu trong các trường hợp sau:

+ Biểu thống kê báo cáo chưa được cập nhật đủ dữ liệu;

+ Thông tin nhập liệu hồ sơ sức khoẻ học sinh chưa đủ;

Trong trường hợp này, nhà trường vui lòng rà soát lại dữ liệu, cập nhật đầy đủ thông tin trước khi gửi báo cáo.

# III. HƯỚNG DẪN CÁC CẤP QUẢN LÝ (Phòng, Sở):

Quy trình tiếp nhận, phê duyệt báo cáo dữ liệu thực hiện tương tự như với các phân hệ báo cáo khác trên hệ thống (EMIS, EQMS...) theo quy trình như sau:

| Các bước | Sơ đồ                               | Nội dung thực hiện                                                                                                    |
|----------|-------------------------------------|----------------------------------------------------------------------------------------------------|
| Βιτός 1  | Tiếp nhận dữ liệu<br>của các đơn vị | Xem danh sách theo trạng thái ĐÃ GỬI/<br>CHƯA GỬI trong Form Danh sách trường<br>gửi số liệu đầu năm (cuối năm)                                                                                                    |
| Bước 2   | Kiểm tra dữ liệu                    | Kiểm tra, xem báo cáo các trường đã gửi<br>bằng cách: Chọn biểu mẫu báo cáo → Kích<br>chọn tên trường → Kích nút <b>Tìm kiếm</b>                                                                                                    |
| Bước 3   | Phê duyệt dữ<br>liệu                | <ul> <li>Phê duyệt dữ liệu của các đơn vị trực thuộc (từ chối- đề nghị báo cáo lại hoặc phê duyệt đồng ý)</li> <li>Sau khi hết hạn nộp báo cáo, cán bộ Phòng khóa số liệu</li> <li>TH1: Duyệt báo cáo, phê duyệt đồng ý</li> <li>→ Thực hiện thao tác Khóa dữ liệu</li> <li>TH2: Yêu cầu 1 số đơn vị rà soát, gửi lại báo cáo → Mở khóa dữ liệu</li> </ul> |
| Bước 4   | Tổng hợp<br>báo cáo                 | Thực hiện tổng hợp dữ liệu sau khi tất cả<br>các đơn vị đã được duyệt báo cáo và kiểm<br>tra tính chính xác của số liệu tổng hợp toàn<br>phòng/sở.                                                                                                    |
| Bước 5   | Báo cáo số liệu                     | Vào Form <b>Gửi báo cáo đầu năm (cuối<br/>năm) lên Phòng</b> , kích nút <b>Gửi dữ liệu</b>                                                                                                    |

## IV. Thông tin hỗ trợ kỹ thuật

Mọi thông tin hỗ trợ kỹ thuật vui lòng liên hệ qua Email: csdl@moet.edu.vn hoặc qua hệ thống hỗ trợ trực tuyến cung cấp sau khi đăng nhập (chi tiết hướng dẫn sử dụng tại địa chỉ <u>https://tinyurl.com/883v2je2)</u>./.